COMCAST & TECHNOLOGY SOLUTIONS

## Bulk Upload Quick Guide

Multiple File Upload for CAD

## Bulk Upload Quick Guide

- The Bulk Upload function allows you to upload up to 25 files with a few clicks.
- Once files are selected, you can edit or update the following metadata fields in the upload window before uploading
  - o Title
  - o Advertiser
  - o Agency
  - o Brand
- Upload files in the background while you continue to work or view their progress as they upload.

## Bulk Upload – How To:

Navigate to the Spots page and click the 'Bulk Upload' button

| Provider Portal       |            |            |          |        |             |      |             |                   |        |            |
|-----------------------|------------|------------|----------|--------|-------------|------|-------------|-------------------|--------|------------|
|                       |            |            | Spots Gu | idance | ]           | _    |             |                   |        |            |
| < 🖀 Unarchive 👂       |            |            | -5 Impo  | ort    | Export to C | sv 🙆 | Bulk Upload |                   |        |            |
| Total: 79 Selected: 0 |            |            |          |        |             |      |             |                   |        |            |
| thumbnail             | advertiser | brand      | isci     |        | sp          | ot # | title       |                   | status |            |
| HD 16.9               |            |            | TEST     | BULK6H | 4103        | 3241 |             |                   | 0-0-   | Pending Me |
| HD 16.9               |            |            | TEST     | BULK3H | 4103        | 3240 | Bulk U      | pload Test Spot 3 | 0-0-   | Pending Me |
| HD 16.9               | Test Adv   | Test Brand | TEST     | BULK8H | 4102        | 2917 | Bulk U      | pload Test Spot 8 | 0-0-   | 0-         |
| HD 16.9               | Test Adv   | Test Brand | TEST     | BULK7H | 4102        | 2915 | Bulk U      | pload Test Spot 7 | 00-    | 0          |

A window will pop up where you can navigate to your files for upload or you can drag & drop them to the window

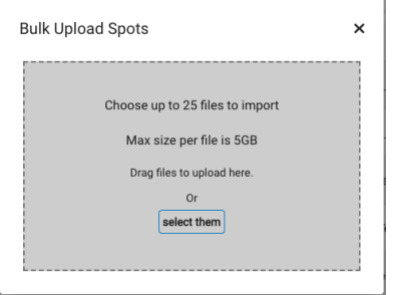

Once you have selected your files, the upload window will open -

| isci *<br>YC4THTEST03H                  | title                                       | format<br>HD         | • | Status:<br>Pending Media    | × |
|-----------------------------------------|---------------------------------------------|----------------------|---|-----------------------------|---|
| Existing ISCI<br>agency<br>MSTESTAGENCY | advertiser<br>MSTESTADV                     | brand<br>MSTESTBRAND |   | YC4THTEST03H.mov            |   |
| isci *<br>YC4THTEST01H                  | title                                       | format<br>HD         | - | Status:<br>Pending Metadata | × |
| Existing ISCI                           |                                             |                      |   | YC4THTEST01H.mov            |   |
| agency                                  | advertiser                                  | brand                |   |                             |   |
| isci *<br>YC4THTEST02H                  | <sup>title</sup><br>Test Bulk Upload 4 - 02 | format<br>HD         |   | Status:<br>Pending Media    | × |
| Existing ISCI                           |                                             |                      |   | YC4THTEST02H.mov            |   |
| agency<br>MSTESTAGENCY                  | advertiser                                  | brand                |   |                             |   |

If any of the files are new spots and have not been registered in CAD, the Title, Agency, Advertiser, and Brand fields will appear blank and can be edited before uploading your files.

Title, Agency, Advertiser, and Brand can all be edited for existing registrations in this window before uploading as well.

If there are any errors or conflicts with the files it will show in red text in the upload window.

| isci *<br>REGCAD104AYCH                                        | title            | format<br>HD | Status:                                      | ata            |
|----------------------------------------------------------------|------------------|--------------|----------------------------------------------|----------------|
| Existing ISCI with Media File                                  |                  |              | REGCAD104AYC                                 | H.mov          |
| agency                                                         | advertiser       | brand        | ALERT: Proceeding will<br>existing Media Fil | replace<br>le. |
| isci *                                                         | title            | format       | Status:                                      |                |
| TESTH                                                          | Title Test       | HD           | <ul> <li>Sending</li> </ul>                  | ×              |
| Spot has already been sent - cannot<br>replace, Please remove. |                  |              | TESTH.mov                                    | /              |
| agency                                                         | advertiser       | brand        |                                              |                |
| Make List                                                      | Make List        | Make List    |                                              |                |
| isci *                                                         | title            | format       | Status:                                      |                |
| YC2NDTEST01H                                                   | Test Isci Upload | HD           | <ul> <li>Pending Metada</li> </ul>           | ata            |
| Existing ISCI with Media File                                  |                  |              | YC2NDTEST01H                                 | I.mov          |
| agency                                                         | advertiser       | brand        | ALERT: Proceeding will                       | replace        |

The 'Start Uploading' button will stay grayed out and unavailable until the errors are addressed

The alert for replacing existing media will not prevent you from uploading. It's an alert to let you know that media is already uploaded to that marker and that a new upload will overwrite the previous file(s).

When you click 'Start Uploading' a new window will pop up asking you if you want to View Upload Status or Upload in Background

| isci *<br>YC4THTEST03H | title                              | format<br>HD                                           | -                 | Status:<br>Pending Media   |  |
|------------------------|------------------------------------|--------------------------------------------------------|-------------------|----------------------------|--|
| Existing ISCI          |                                    |                                                        | YC                | 4THTEST03H.mov             |  |
| agency<br>MSTESTAGENCY |                                    | Files Uploading.                                       |                   |                            |  |
| VC4THTEST01H           | Would you like to                  | continue to view the upl                               | oad status        | Status:<br>inding Metadata |  |
| Existing ISCI          | or would you pre<br>the background | ter to have the uploads c<br>while you continue to wor | ontinue in<br>rk? | HTEST01H.mov               |  |
| agency                 |                                    |                                                        | ere receptor al   |                            |  |
| NCI *<br>YC4THTEST02H  | View Upload S                      | Upload in Ba                                           | eckground         | Status:<br>Pending Media   |  |
| Existing ISCI          |                                    |                                                        | YC                | 4THTEST02H.mov             |  |
| agency                 |                                    |                                                        |                   |                            |  |

- View Upload Status: The upload window will stay open and you can monitor uploads in realtime
- **Upload in Background**: Upload window will close and you can continue to work in the platform while the uploads complete in the background. A notification will pop-up once the uploads complete.

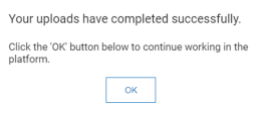

As files upload and move through the transcode process, you will see a percentage meter showing how far along the progress is

| YC4THTEST03H           | title                   | format<br>HD         | * | Status:<br>Pending Media |  |
|------------------------|-------------------------|----------------------|---|--------------------------|--|
| Existing ISCI          |                         |                      |   | YC4THTEST03H.mov         |  |
| agency<br>MSTESTAGENCY | advertiser<br>MSTESTADV | brand<br>MSTESTBRAND |   | 34%<br>PROCESSING        |  |
| isci *                 |                         | format               |   | Status:                  |  |
| YC4THTEST01H           | title                   | HD                   | * | Pending Metadata         |  |
| Existing ISCI          |                         |                      |   | YC4THTEST01H.mov         |  |
| agency                 | advertiser              | brand                |   | 43%<br>VERIFYING         |  |
| isci *                 | title                   | format               |   | Status:                  |  |
| YC4THTEST02H           | Test Bulk Upload 4 - 02 | HD                   | * | Pending Media            |  |
| Existing ISCI          |                         |                      |   | YC4THTEST02H.mov         |  |
| agency                 |                         |                      |   | 209                      |  |

You can close (X out) of the upload window at any time and the uploads will continue in the background if you do not want to view the progress any longer.

Once the files complete, you will see them on the Spots page.

COMCAST **METECHNOLOGY SOLUTIONS** 

COMCAST **METECHNOLOGY SOLUTIONS**